# **SYMBIOSIS LAW SCHOOL - NOIDA**

# Library

# HOW TO ACCESS DELNET ONLINE SERVICES THROUGH THE WEB

## NOTICE

Symbiosis Law School, Noida Library is a member of Developing Library Network (DELNET). The DELNET allows its member to search the Books, Articles, Videos, CD-ROMs, On-line Dictionaries and Encyclopedias from database of about 6300 libraries worldwide. Library users can use these databases with following steps:

# How to Search DELNET?

#### Step 1 :-

Go to DELNET Website at <a href="http://delnet.nic.in/">http://delnet.nic.in/</a> through Internet Explorer or Netscape.

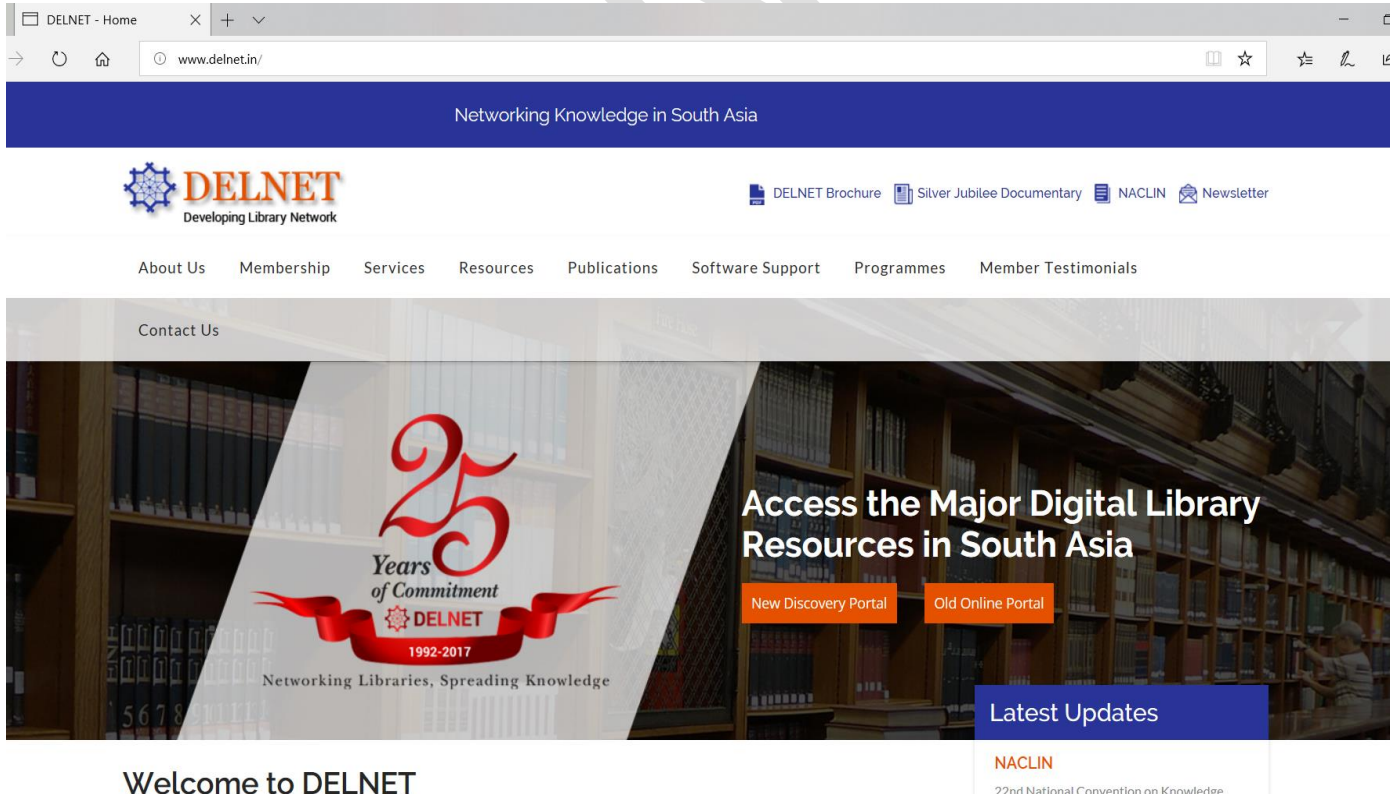

22nd National Convention on Knowledge, Library and Information Networking -

## Step-2:-

## Click onto New Discovery Portal option.

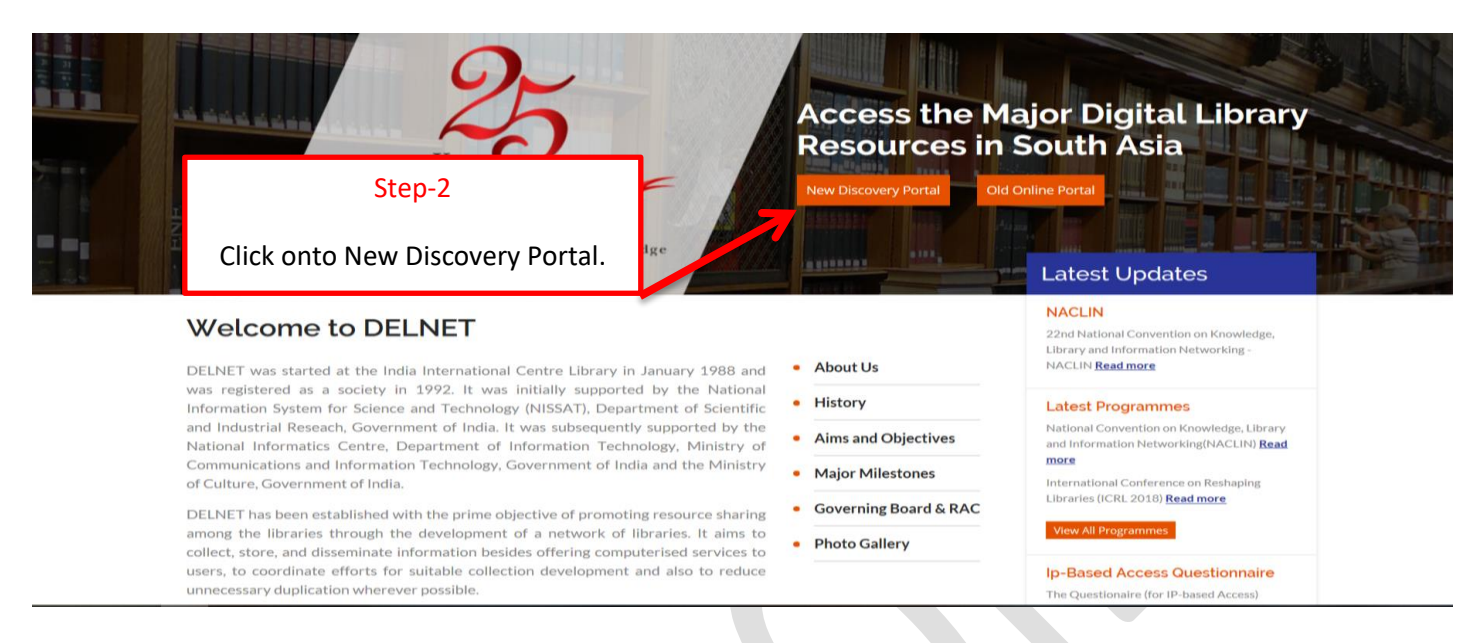

## Step 3:-

A new web page appears which prompts you to provide the USER NAME and the PASSWORD. Kindly obtain them from the Library of your institution. The User Name and the Password are not case sensitive. You can either write them in lower or upper case letters. Please be extra cautious while mentioning these details, as extra spaces or incorrect spellings can stop your access further.

#### User Name: upsls Password: sls2051

| Password                 | 1: sls2051                                                                                     |                                                                                                    |     |     |    |
|--------------------------|------------------------------------------------------------------------------------------------|----------------------------------------------------------------------------------------------------|-----|-----|----|
| 🔄 🗖 DELNET - Hor         | me 🝳 Login X +                                                                                 | ×                                                                                                    |     |     | -  |
| ightarrow O $ ightarrow$ | 164.100.247.26/MyResearch/Home                                                                 |                                                                                                    | □ ☆ | չ∕≡ | l_ |
|                          | Search the DELNET Digital Library Re<br>You are accessing union catalog of Books, Journals etc | All Fields    G Find Advanced  Liser Name : unsis                                                                                                    |     |     |    |
|                          | Your Account > Login                                                                           | Password : sls2051                                                                                                    |     |     |    |
|                          |                                                                                                | Username: upsis × Abour OS<br>Password: •••••• Feedback: hkkaul@gmail.com                                                                                                    |     |     |    |
|                          |                                                                                                | Access Millions of Networked Library Resources through DELNET<br>2,90,00,000+ Books available for loan<br>40,000+ list of Journals<br>5,000+ Full-text E-journals<br>1,00,000+ Thesis/Dissertations<br>Providing Information Support Services to the Scholarly World |     |     |    |

# Step 4 :-

Click onto **Login** button which appears on the same page. Just wait for a few seconds to get the authentication done.

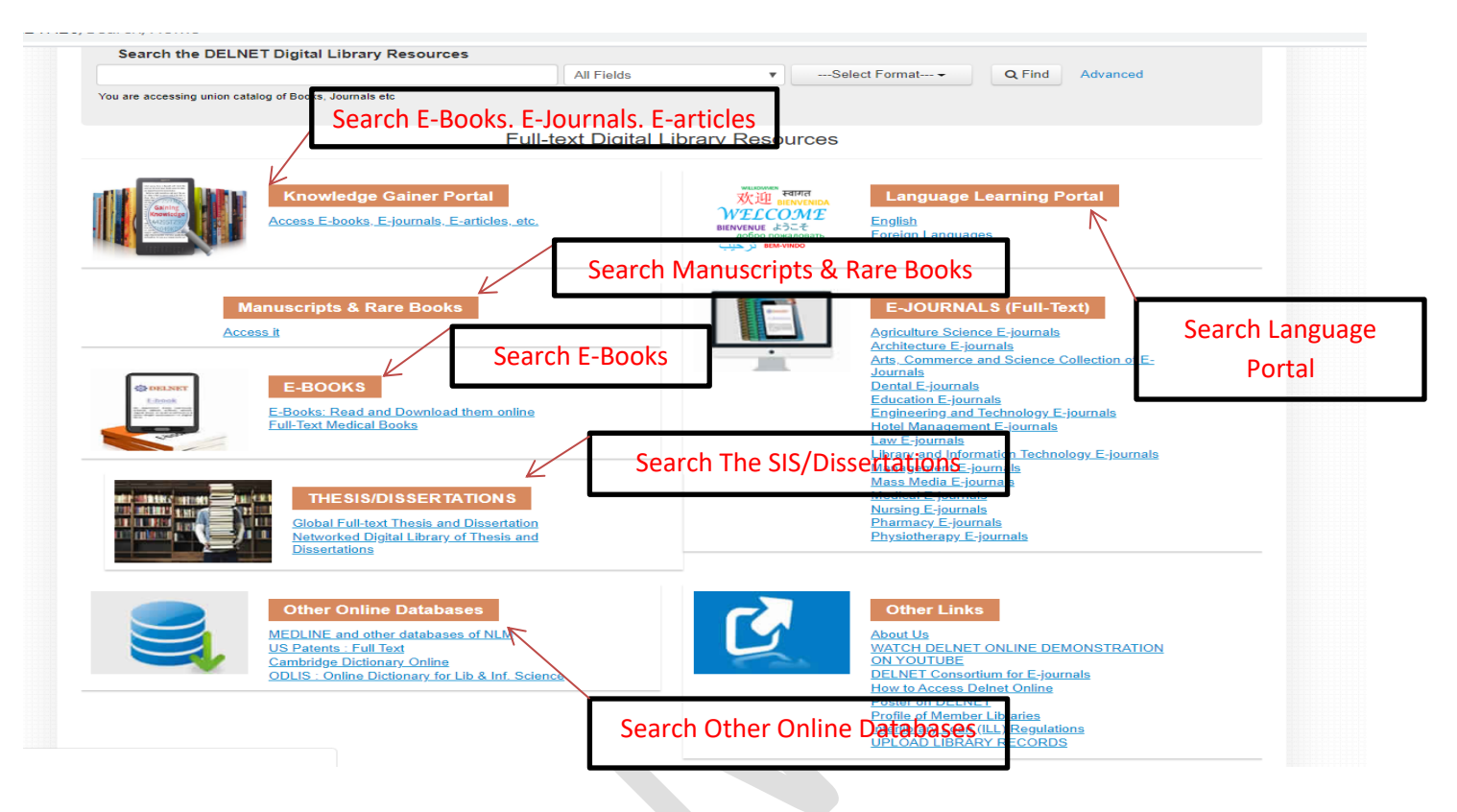

# For Searching Book Catalogue, Journals, etc.

If you want to search for any specific book, kindly double click the very first database, i.e. Union Catalogue of Books: CCF. This database currently has bibliographic information of more than 70 lakh records of books, periodicals, articles, CD ROMs, Video-Recordings, Sound Recordings, Thesis's and Dissertations etc. These records are available in different Member Libraries all across the country. The database size of these Union Catalogues grows with each passing day since more and more records of the Member-Libraries are getting merged into the system on a daily basis.

# Step 5 :-

As you click the Union Catalogue of Books: CCF, a window appears displaying: "You are Accessing – Union Catalogue of Books: CCF" with the searching options such as Title, Author, Subject, Series, Date of Publication, Place and Publisher, Corporate Body, Locations, etc. <u>Searching can be done through any of the fields available in a database. The Boolean</u> <u>operators can also be used between the various fields for narrowing down the search hits.</u>

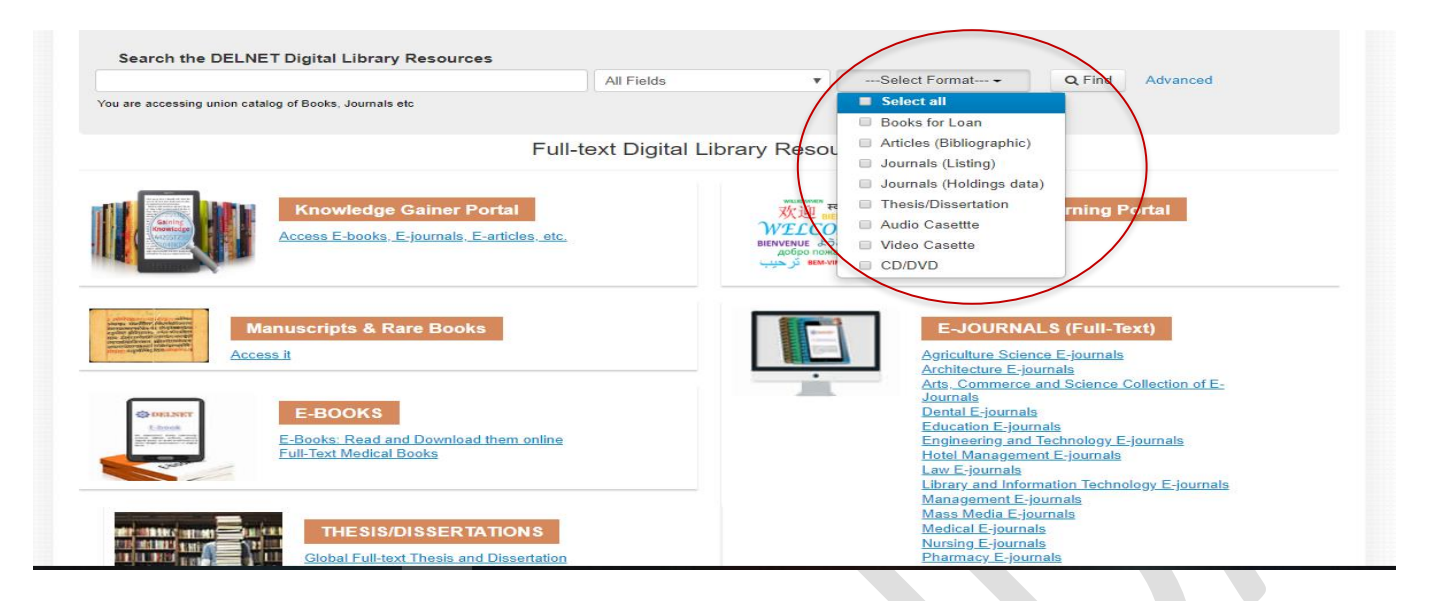

#### Step 6 :-

**Example:** Let us assume that you want to search for books on **"Law of Torts"**. You are requested to type **"Law of Torts"** in the space provided against Title Box. In order to ensure that both the words "Law" & "Torts" appear in the title of each searched record, you have to ensure that you have selected **"contains all"** from the following five options in the title search: **"contains all", "contains in order", contains the phrase", "contains any", "includes".** In the search results you will find that the words "Law" & "Torts" will be present in any order. But if you want **"Law of Torts"** to be present in the search results in the same order, i.e. **"Law of Torts"**, then select the option **"contains in order".** If you choose the **EXACT PHRASE** option then the system will look out for the exact appearance of Electrical Engineering, i.e. both words to appear as exactly in the title. You can also choose the wildcard searching (right truncations) by choosing the **INCLUDE** option. However, please see to it that only a single word can be given in this case since it is going to perform a right truncation searching. For **Example**, Elect\* will display the result set with the titles wherein words like Law will appear.

The searching strategies for all the databases are the same.

| Law of tort                                                                                               |                                                                                                    |                                                                                                    |                                                            |                                                                                                    |                                                                                                    |
|----------------------------------------------------------------------------------------------------|----------------------------------------------------------------------------------------------------|----------------------------------------------------------------------------------------------------|------------------------------------------------------------|----------------------------------------------------------------------------------------------------|----------------------------------------------------------------------------------------------------|
|                                                                                                    |                                                                                                    | Title                                                                                                    | <ul> <li>Select For</li> </ul>                             | mat Q Find Advanced                                                                                                    |                                                                                                    |
| You are accessing union cat                                                                               | talog of Books, Journals etc                                                                                                    |                                                                                                    |                                                            |                                                                                                    |                                                                                                    |
| Cooreb: Low of text                                                                                       |                                                                                                    |                                                                                                    |                                                            |                                                                                                    |                                                                                                    |
| Search: Law of tort                                                                                       |                                                                                                    |                                                                                                    |                                                            |                                                                                                    |                                                                                                    |
| Suggested Topics within<br>Law (340)                                                                      | n your search.<br>Commercial la                                                                                                    | w (212) To                                                                                                    | orts (198)                                                 | Narrow Search                                                                                                    |                                                                                                    |
| Defamation (193)                                                                                          | Capacity (192                                                                                                    | ) 🗸                                                                                                    | icarious liability (192)                                   | INSTITUTION                                                                                                    |                                                                                                    |
| more                                                                                                    |                                                                                                    |                                                                                                    |                                                            | ukKU                                                                                                    | 54                                                                                                    |
| Showing 1 - 60 of 2.627 fo                                                                                | r search: 'Law of tort', query time: (                                                                                                    | ).32s                                                                                                    | Sort Bolovonco                                             | pbPULP                                                                                                    | 26                                                                                                    |
|                                                                                                    | ,,                                                                                                    |                                                                                                    | Son Relevance                                              | jkUK                                                                                                    | 20                                                                                                    |
| 1                                                                                                    | Law of tort                                                                                                    |                                                                                                    | Add to Favorites                                           | hrOPJGU                                                                                                    | 20                                                                                                    |
|                                                                                                    | by Gandhi, B M<br>Rublished 1990                                                                                                    |                                                                                                    |                                                            | upUOA<br>ciMSUR                                                                                                    | 14                                                                                                    |
| NO IMAGE<br>AVAILABLE                                                                                     | Institution: upIIM                                                                                                    |                                                                                                    |                                                            | gjwisob                                                                                                    | 2                                                                                                    |
|                                                                                                    | Book                                                                                                    |                                                                                                    |                                                            |                                                                                                    |                                                                                                    |
|                                                                                                    | Get more details                                                                                                    |                                                                                                    |                                                            | FORMAT                                                                                                    |                                                                                                    |
| 2                                                                                                    | The Low of Test                                                                                                    |                                                                                                    |                                                            | Book                                                                                                    | 2,60                                                                                                    |
|                                                                                                    | the <b>Law</b> of tort<br>by Pillai, P.S. Atchuthen                                                                                                    |                                                                                                    | Add to Favorites                                           | Article                                                                                                    | 1                                                                                                    |
| NOIMAGE                                                                                                   | Published 1987                                                                                                    |                                                                                                    |                                                            | Unknown                                                                                                    |                                                                                                    |
| AVAILABLE                                                                                                 | Book Get more details                                                                                                    |                                                                                                    |                                                            | AUTHOR                                                                                                    |                                                                                                    |
|                                                                                                    |                                                                                                    |                                                                                                    |                                                            | Bangia P K                                                                                                    | 20                                                                                                    |
| 3                                                                                                    | TORT LAW                                                                                                    |                                                                                                    | Add to Favorites                                           | Bangia, R.K.                                                                                                    | 20                                                                                                    |
|                                                                                                    | by KEREN COHL                                                                                                    |                                                                                                    | -                                                          | Ranchhoddas, Ratanlal                                                                                                    | 13                                                                                                    |
| NO IMAGE                                                                                                  | Book Get more details                                                                                                    |                                                                                                    |                                                            | Ratanlal                                                                                                    | (                                                                                                    |
|                                                                                                    |                                                                                                    |                                                                                                    |                                                            | Singh, Avtar                                                                                                    | ŧ                                                                                                    |
| 4                                                                                                    | Tort law                                                                                                    |                                                                                                    | Add to Favorites                                           | Ranchhaddas, Ratanlal                                                                                                    | ŧ                                                                                                    |
|                                                                                                    | by McBride, Nicholas J.                                                                                                    |                                                                                                    |                                                            | more                                                                                                    |                                                                                                    |
|                                                                                                    |                                                                                                    |                                                                                                    |                                                            |                                                                                                    |                                                                                                    |
|                                                                                                    |                                                                                                    |                                                                                                    |                                                            |                                                                                                    |                                                                                                    |
| Search the DELN                                                                                           | ET Digital Library Resource                                                                                                    | a All Fields                                                                                                    | •Select                                                    | Format • Q Find Advar                                                                                                    | nced                                                                                                    |
| Search the DELN                                                                                           | ET Digital Library Resources                                                                                                    | s All Fields                                                                                                    | •Select                                                    | Format• Q Find Advar                                                                                                    | nced                                                                                                    |
| Search the DELN I You are accessing union cat Search > TORT LAW >                                         | ET Digital Library Resources<br>talog of Books, Journals etc<br>Description                                                                                                    | s All Fields                                                                                                    | •Select                                                    | Format • Q Find Advar                                                                                                    | nced                                                                                                    |
| Search the DELN<br>I<br>You are accessing union cat<br>Search = TORT LAW =                                | ET Digital Library Resources<br>talog of Books, Journals etc<br>Description                                                                                                    | s All Fields                                                                                                    | <ul> <li>✓Select</li> <li>Z Request</li> </ul>             | Format Q Find Advar                                                                                                    | nced                                                                                                    |
| Search the DELN  Vou are accessing union cat Search > TORT LAW >                                          | ET Digital Library Resources<br>talog of Books, Journals etc<br>Description                                                                                                    | s All Fields                                                                                                    | <ul> <li>→ Select</li> <li>≥ Request</li> </ul>            | a book Similar Items<br>CONSUMER LAW by:                                                                                                    | nced                                                                                                    |
| Search the DELN  Vou are accessing union cat  Search > TORT LAW >  NO IMAGE VOLLABLE                      | ET Digital Library Resources<br>talog of Books, Journals etc<br>Description<br>TORT LAW                                                                                                    | s All Fields                                                                                                    | <ul> <li>✓Select</li> <li>Caracteristic Request</li> </ul> | a book Q. Find Advar                                                                                                    | LAREN Cr<br>Id bathw.                                                                                    |
| Search the DELN  Vou are accessing union cat  Search > TORT LAW >  NO SMAGE NO SMAGE NO SMAGE NO SMAGE    | ET Digital Library Resources<br>talog of Books, Journals etc<br>Description<br>TORT LAW<br>Main Author:                                                                                       | All Fields                                                                                                    | <ul> <li>✓Select</li> <li>Request</li> </ul>               | a book Q Find Advar<br>CONSUMER LAW by:<br>On mothers, babies an<br>distributive justice, tort<br>pronatal duties by: Kere                                                                                                    | LAREN C<br>Ind bathwi<br>I law and<br>In-Paz, Tsi                                                        |
| Search the DELN  Vou are accessing union cat  Search > TORT LAW >  Distance NO SHAGE AVAILABLE            | ET Digital Library Resources talog of Books, Journals etc Description TORT LAW Main Author: Area of Responsibility:                                                                           | All Fields KEREN COHL KEREN COHL, BARRIS                                                                               | TER and SOLICITOR                                          | a book Similar Items CONSUMER LAW by: On mothers, babies an distributive justice, tori pronatal duties by: Kee Torts, egailarianisma                                                                                                    | LAREN Co<br>d bathwi<br>law and<br>on-Paz, Tsi<br>nd distrib                                             |
| Search the DELN Vou are accessing union cat Search > TORT LAW >                                           | ET Digital Library Resources talog of Books, Journals etc Description TORT LAW Main Author: Area of Responsibility: Format:                                                                   | All Fields All Fields KEREN COHL KEREN COHL, BARRIS Book                                                               | Select     Request TER and SOLICITOR                       | a book<br>Similar Items<br>CONSUMER LAW by:<br>On mothers, babies ar<br>distributive justice, tort<br>pronatal duties by: Keer<br>Torts, egalitarianism a<br>justice by: Keren-Paz, Ta<br>(2007)                                                                                                    | LAREN C<br>Ind bathw<br>law and<br>on-Paz, Tse<br>nd distrib<br>achi. Publi                              |
| Search the DELN Vou are accessing union cat Search > TORT LAW >                                           | ET Digital Library Resources talog of Books, Journals etc Description TORT LAW Main Author: Area of Responsibility: Format: Published:                                                        | All Fields All Fields KEREN COHL KEREN COHL, BARRIS Book IPI PUBLISHING LIMITI                                         | TER and SOLICITOR                                          | a book Similar Items CONSUMER LAW by: On mothers, babies ar distributive justice, tori pronatal duties by: Kere Torts, egalitarianism a justice by: keren-Paz, Ta (2007) Torts, egalitarianism a institute purchase. Ta                                                                                                    | LAREN C<br>nd bathw<br>I law and<br>achi. Publi<br>achi. Publi<br>nd distrib<br>achi. Publi              |
| Search the DELN<br>Vou are accessing union cat<br>Search > TORT LAW ><br>NO SHAGE<br>AVAILABLE            | ET Digital Library Resources talog of Books, Journals etc Description TORT LAW Main Author: Area of Responsibility: Format: Published: Call Number:                                           | All Fields All Fields KEREN COHL KEREN COHL, BARRIS Book IPI PUBLISHING LIMITI 346 M2 COH(InDMCET                      | TER and SOLICITOR                                          | a book       Similar Items         CONSUMER LAW by:       On mothers, babies ar distributive justice, tort pronatal duties by: Keer Torts, egalitarianism at justice by: Keren-Paz, Ts (2007)         Torts, egalitarianism at justice by: Keren-Paz, Ts (2007)         Torts, egalitarianism at justice by: Keren-Paz, Ts (2007)                                                                                                    | LAREN Cr<br>nd bathwr<br>i law and<br>mr-Paz, Tsr<br>nd distrib<br>achl. Publis<br>achl Publis           |
| Search the DELN  Vou are accessing union cat Search > TORT LAW >                                          | ET Digital Library Resources talog of Books, Journals etc Description  TORT LAW  Main Author: Area of Responsibility: Format: Published: Call Number: Location Code:                          | All Fields All Fields KEREN COHL KEREN COHL, BARRIS Book IPI PUBLISHING LIMITI 346 M2 COH(tnDMCET                      | TER and SOLICITOR  TORONTO.                                | a book Similar Items CONSUMER LAW by: On mothers, babies ar distributive justice, tori pronatal duties by: Keren-Paz, Ts (2007) Torts, egalitarianism ar justice by: Keren-Paz, Ts (2007) Law Of Torts Law Of Torts L | LAREN Co<br>Id bathwi<br>I aw and<br>Ind distrib<br>achi Publis<br>achi Publis<br>orts by: P             |
| Search the DELN<br>Vou are accessing union cat<br>Search > TORT LAW ><br>NO SHAGE<br>NO SHAGE<br>NO SHAGE | ET Digital Library Resources tatog of Books, Journals etc Description TORT LAW Main Author: Area of Responsibility: Format: Published: Call Number: Location Code: Dotters                    | All Fields All Fields KEREN COHL KEREN COHL, BARRIS Book IPI PUBLISHING LIMITI 346 M2 COH(InDMCET InDMCET              | TER and SOLICITOR  TORONTO.                                | a book Similar Items CONSUMER LAW by: On mothers, babies ar distributive justice, tor prenatal duties by: Keren-Paz, Ts (2007) Tofts, egailtarianism ar justice by: Keren-Paz, Ts (2007) Law Of Torts Law OfT Alan J Published: (1995)                                                                                                    | LAREN Co<br>nd bathwi<br>law and<br>mo-Paz, Ta<br>nd distrib<br>achi. Publi<br>achi. Publi<br>orts by: P |
| Search the DELN                                                                                           | ET Digital Library Resources talog of Books, Journals etc Description  TORT LAW  Main Author: Area of Responsibility: Format: Published: Call Number: Location Code: Subjects:                | All Fields All Fields KEREN COHL KEREN COHL, BARRIS Book IPI PUBLISHING LIMITI 346 M2 COH(tnDMCET TnDMCET CANADIAN/LAW | TER and SOLICITOR  TORONTO.                                | a book       Similar Items         CONSUMER LAW by:       On mothers, babies ar distributive justice, tori pronatal duties by: Keren-Paz, Ts (2007)         Torts, egalitarianism ar justice by: Keren-Paz, Ts (2007)       Torts, egalitarianism ar justice by: Keren-Paz, Ts (2007)         Law Of Forts Law Of T       Alan J Published: (1995)                                                                                                    | LAREN Co<br>d bathwi<br>law and<br>nd distrib<br>achi Publis<br>achi Publis<br>orts by: P                |
| Search the DELN  Vou are accessing union cat  Search > TORT LAW >  Control  Description Comment           | ET Digital Library Resources talog of Books, Journals etc Description  TORT LAW  Main Author: Area of Responsibility: Format: Published: Call Number: Location Code: Subjects:  ts Staff View | All Fields All Fields KEREN COHL KEREN COHL, BARRIS Book IPI PUBLISHING LIMITI 346 M2 COH(InDMCET InDMCET CANADIAN/LAW |                                                            | a book Similar Items CONSUMER LAW by: On mothers, babies ar distributive justice, tori prenatal duties by: Kere Torts, egalitarianism a justice by: Keren-Paz, Ta (2007) Torts, egalitarianism a justice by: Keren-Paz, Ta (2007) Law Of Torts Law OfT Alan J Published; (1995)                                                                                                    | LAREN C<br>nd bathwi<br>law and<br>nd distrib<br>achi. Publi<br>nd distrib<br>achi. Publi<br>orts by: P  |

#### Step 7 :-

#### **ILL Online Registration for Books/Articles**

Once the results of the query are displayed, you can place an ILL request for books or a request for photocopies of articles, if you are subscribing for ILL Online. For placing the request for selected Books or Journal Articles, kindly double-click on a selected book or an article for which you wish to register the request with DELNET and the full details will appear on the next screen. Click onto the icon (picture) marked POST which appears just on top of the description area and a new ILL form will be generated with the already filled in data of the Book/Article. At this point you may kindly type the ILL Password in the appropriate Box and also complete the other details including your name, telephone number, name of the

institution, etc. Kindly note that no field of the form should be left blank or else, the request may not be registered. After filling in the ILL form, click the "SUBMIT REQUEST" button and within a few seconds a message on the screen will appear conveying that the request is successfully registered with DELNET. The DELNET will process the request and send you the books(s) or journal articles through courier/post as desired by you.

Note: The online request password has kept secret to avoid misuse. You are requested to search your required information by using the steps from 1 to 7 and the same submitted to Library. The Library will arrange the same at the earliest.

#### Send E-Mail

Please feel free to send us ILL requests for Books or requests for photocopies of Journal Articles through E-Mail to <u>library@symlaw.edu.in</u> We assure you that we will reply promptly to your queries.

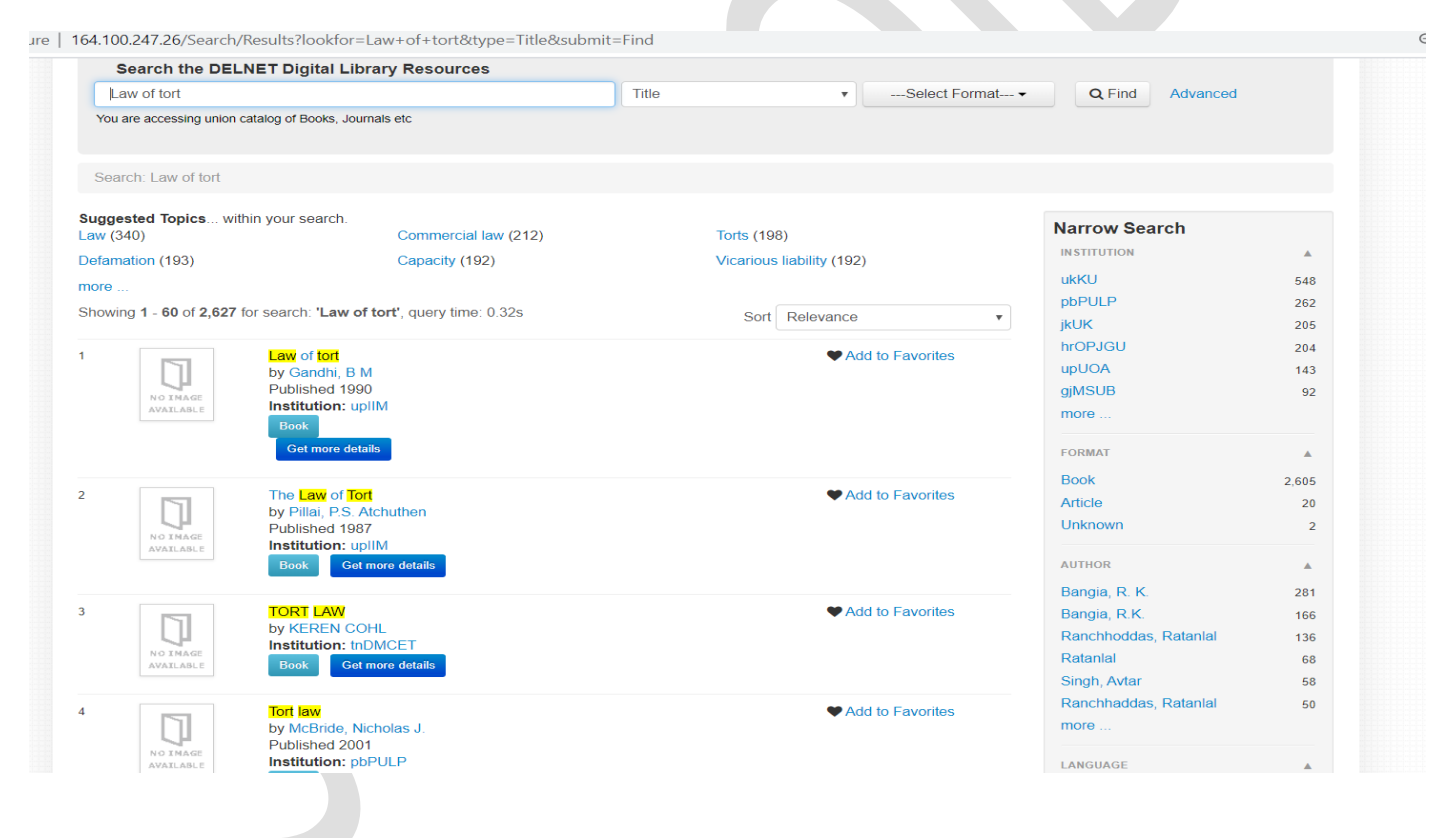

#### The Database of E-Books

#### **Click on E-Books**

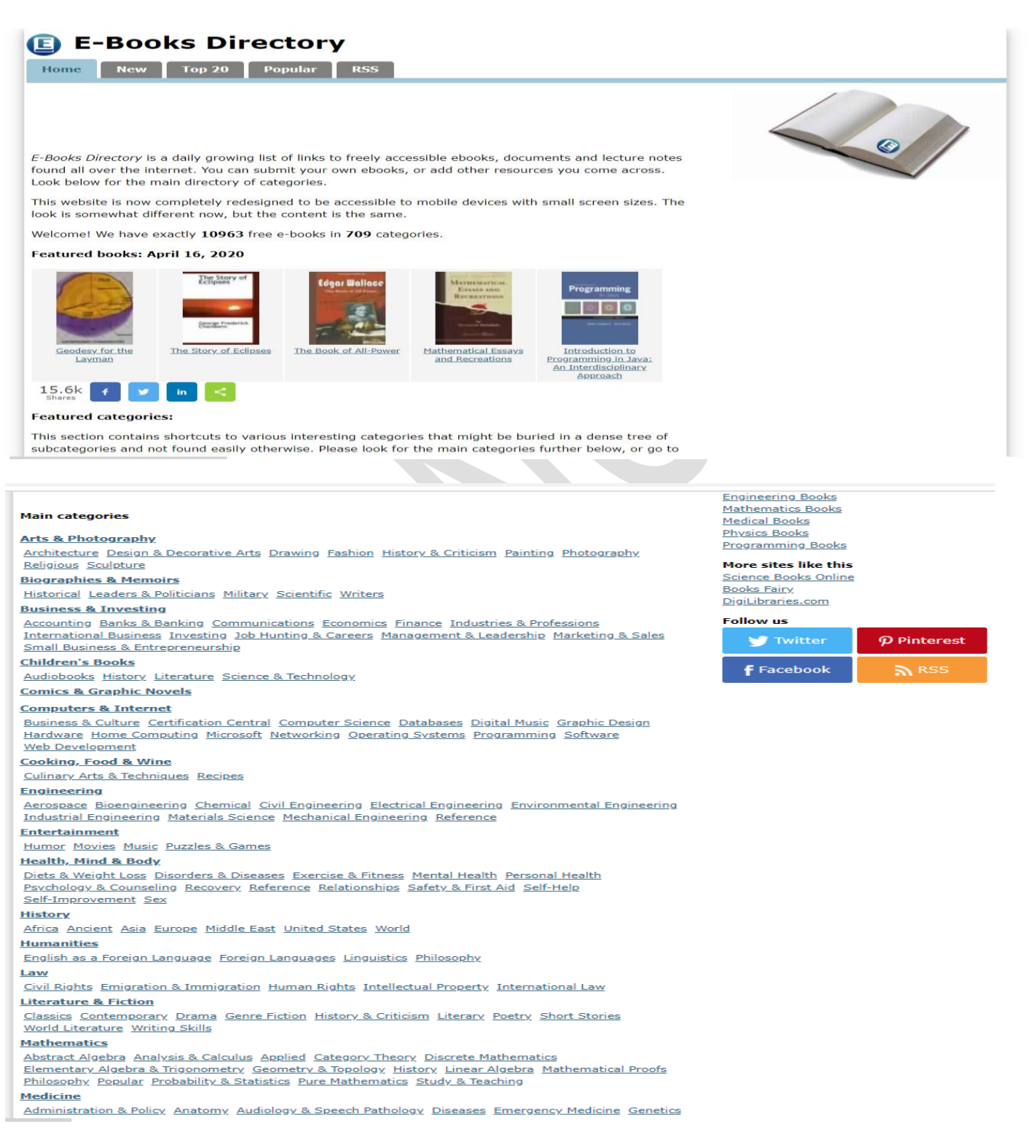

#### The Main Categories of Subjects

# For Example Just Click on Subject i. e. Law You can see the Subcategories also. Click on the first title

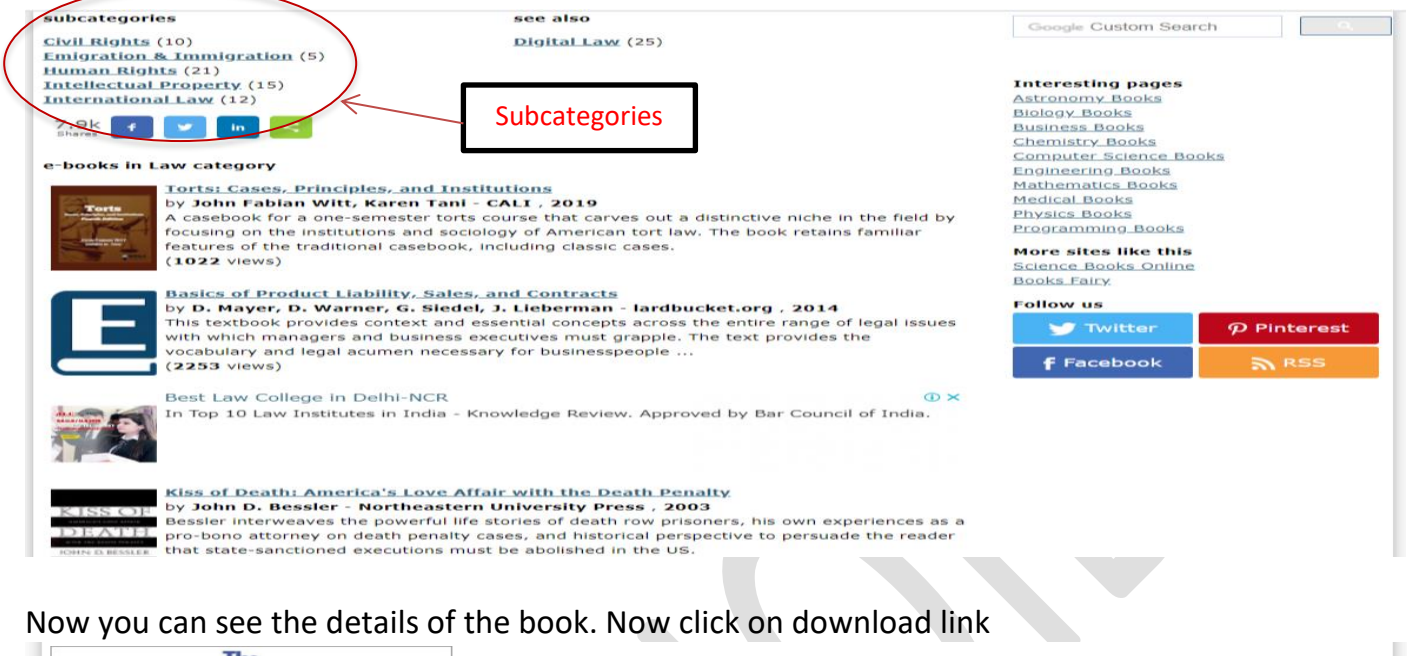

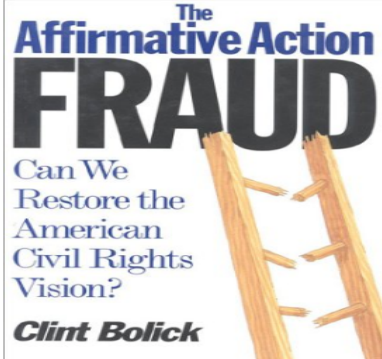

The Affirmative Action Fraud: Can We Restore the American Civil Rights Vision? by Clint Bolick

Publisher: Cato Institute 1996 ISBN/ASIN: 1882577272 Number of pages: 188

#### Description:

A stirring moral case for a new civil rights agenda. Bolick explains in clear terms how the civil rights movement strayed off course and demonstrates what is needed to get it back on track. He challenges Americans to reclaim and reinvigorate the original civil rights vision by grounding it in individual empowerment rather than group rights.

Home page uni

Download or read it online for free here: Download link (3948, PDF) Download link

#### Interesting pages

Astronomy Books Biology, Books Dusiness Books Chemistry Books Computer Science Books Engineering Books Mathematics Books Physics Books Phrogramming Books

More sites like this Science Books Online Books Fairy

| - |  |  |
|---|--|--|
|   |  |  |
|   |  |  |
|   |  |  |

| Follow us         |                          |
|-------------------|--------------------------|
| 😏 Twitter         | $oldsymbol{p}$ Pinterest |
| <b>f</b> Facebook | RSS RSS                  |

## Step 9 :-

### E-journals.

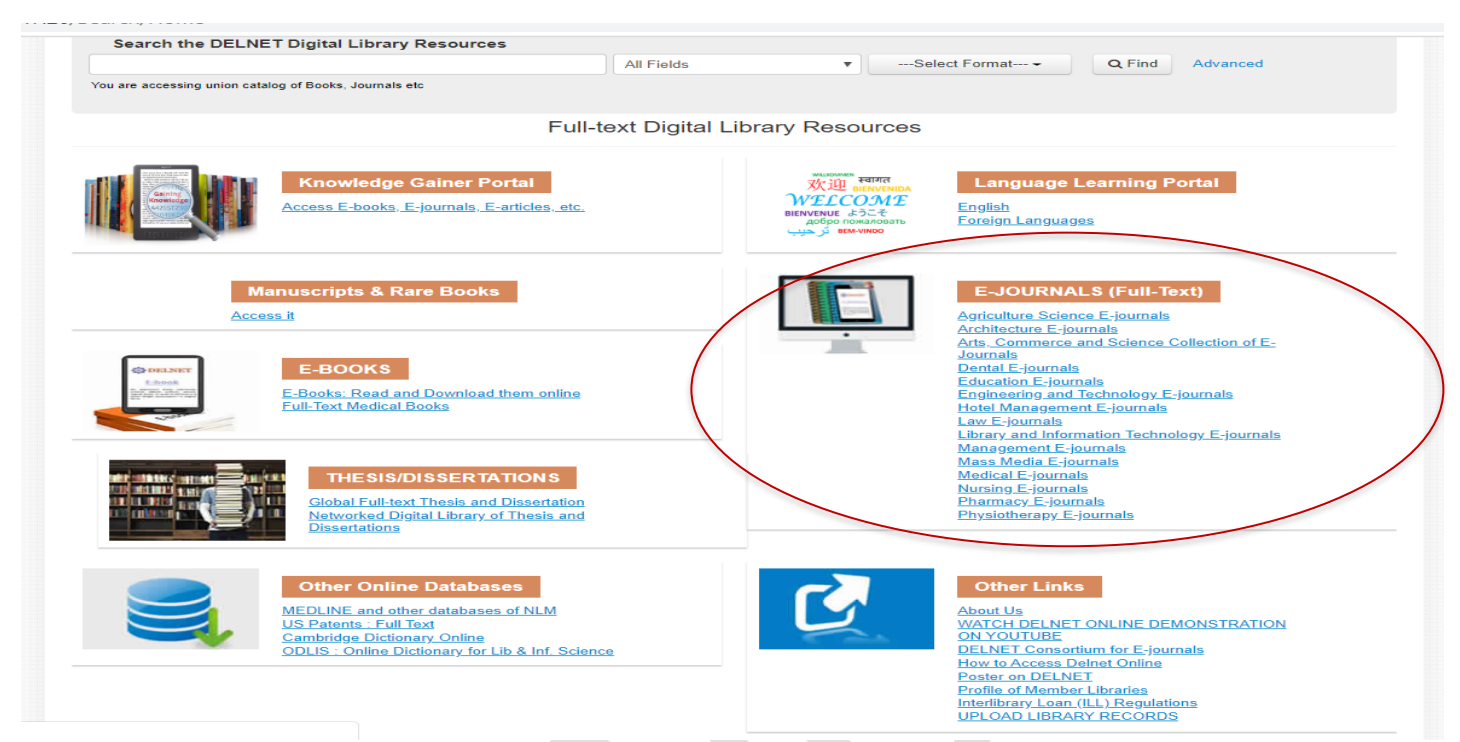

For example click on to the first e-journal (Law E-journals) For example click on the first journal 'African Human Rights Law e-journal.

→ C ③ Not secure | 164.100.247.25/basisbwdocs/law.html

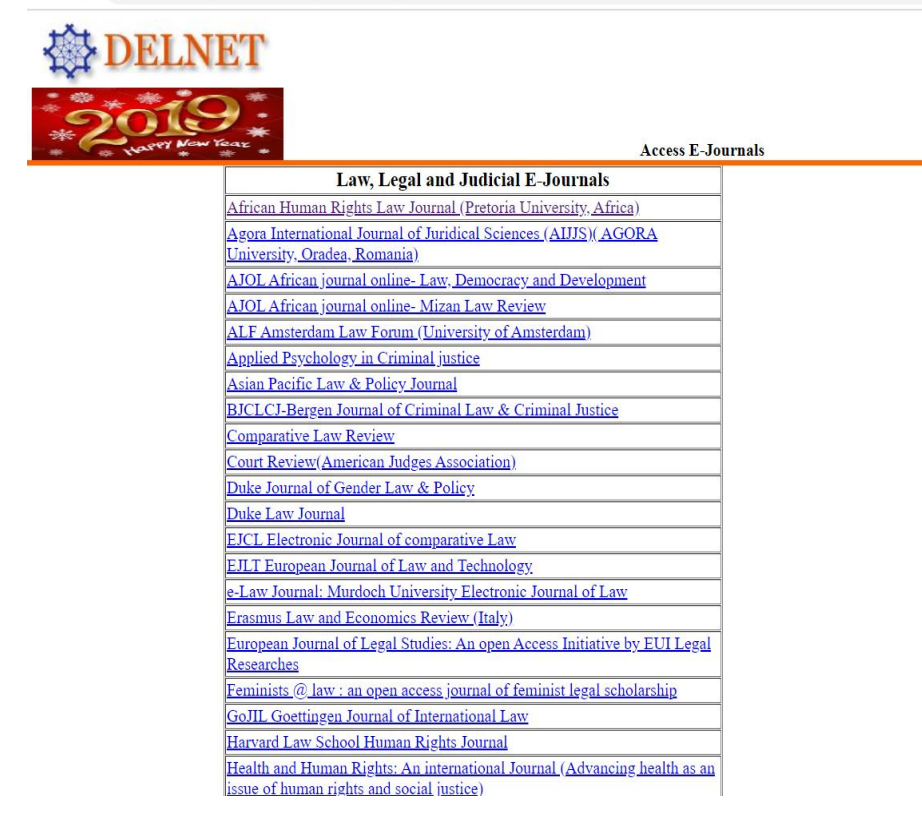

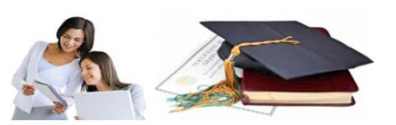

☆ 《

#### You can see the list of all the volumes. Click on the required volume & Issue.

Not secure | ahrlj.up.ac.za/issues

|                                           | Published since 2001                                            |           |
|-------------------------------------------|-----------------------------------------------------------------|-----------|
|                                           | HOME ABOUT THE AHRLJ ISSUES - SUBMISSIONS ORDERING DETAIL       | S CONTACT |
|                                           |                                                                 |           |
| Issues: African Human Rig                 | ghts Law Journal                                                |           |
| The following issues of the African Human | n Rights Law Journal are available on this open access website: |           |
| 2018                                      |                                                                 |           |
| AHRLJ 2018 Volume 18 No 1                 |                                                                 |           |
| 2017                                      |                                                                 |           |
| AHRLJ 2017 Volume 17 No 1                 |                                                                 |           |
| AHRLJ 2017 Volume 17 No 2                 |                                                                 |           |
| 2016                                      |                                                                 |           |
| AHRLJ 2016 Volume 16 No 1                 |                                                                 |           |
| AHRLJ 2016 Volume 16 No 2                 |                                                                 |           |
|                                           |                                                                 |           |

#### Click on the required article

C O Not secure | ahrlj.up.ac.za/images/ahrlj/2018/AHRLJ%201%20of%202018%20whole%20book.pdf

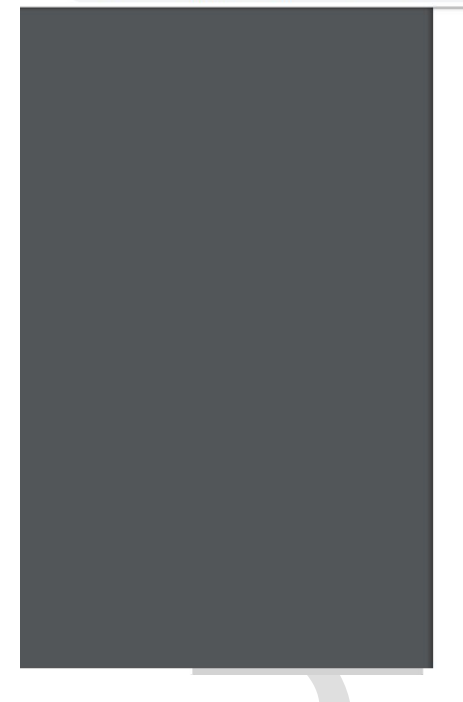

#### AFRICAN HUMAN RIGHTS LAW JOURNAL

☆ < \varTheta :

To cite: RD Manima' Revisiting the normative framework of the African Commission on Human and Peoples' Rights in the context of evidence obtained through human rights violations: Has it served its purpose? (2018) 18 African Human Rights (any Journal 1-26 http://dx.doi.org/10.1715/91996-2096/2018/v18 nl al

**Revisiting the normative framework** of the African Commission on Human and Peoples' Rights in the context of evidence obtained through human rights violations: Has it served its purpose?

#### Robert D Nanima

LDC Candidate; Co-ordinator, Graduate Lecturing Assistants' Programme, Faculty of Law, University of the Western Cape, South Africa

#### Summary

Summary This article examines the normative context of the African Commission on Human and Peoples' Rights in dealing with evidence obtained through human rights violations, and whether it serves its purpose. It unpacks the concept of a norm and uses the liberal school of thought as the theoretical framework, which informs the adoption of legal norms at the regional level. These, in turn, provide a yardstick that is used to evaluate the efficacy of the norms. With the aid of four normative developments between 1992 and 2003, it evaluates the extent to which these developments serve their purpose in dealing with evidence obtained through human rights violations. It is argued that while the Turis Resolution and the Dakar Declaration have not served the purpose of dealing with evidence obtained through human rights violations, the Robben Island Guidelines specifically dealt with evidence obtained through humar. The adoption of the Principles can be reconciled with the African Commission's approach to the admission of evidence obtained through human rights violations.

Kev words: African Commission: evidence: normative framework:

Mr. Shriram (Library In-charge) Symbiosis Law School, Noida